#### LAKUKAN LANGKAH INI SEBELUM ANDA LUPA PASSWORD !

#### Mengatur profile dengan EMAIL AKTIF!

- 1. Akses alamat <u>http://kuliahonline.usbypkp.ac.id/</u>
- 2. Login dengan nama pengguna : **NPM** dan password default : **Usbypkp123!** (Untuk mahasiswa yang baru pertama kali login)

| PERKULIAHAN DARING<br>UNIVERSITAS SANGGA BUANA |           |                                      |                    |                 |                   | ngguna 🍳 Password | > |  |
|------------------------------------------------|-----------|--------------------------------------|--------------------|-----------------|-------------------|-------------------|---|--|
|                                                | Panduan 🔻 | Petunjuk UTS Genap 2019/2020 (Dosen) | Daftar Mata Kuliah | Lupa Password ? | Indonesian (id) 👻 | Cari kursus       | ٩ |  |
|                                                |           |                                      |                    |                 |                   |                   |   |  |

3. Klik nama pengguna, maka akan muncul dropdown menu, kemudian klik Preferences

| ashboard × +                                     |                                   |                                                     |                               | - 0          |
|--------------------------------------------------|-----------------------------------|-----------------------------------------------------|-------------------------------|--------------|
| C 🛈 Not secure   kuliahonline.usbypkp.ac.        | d/my/                             |                                                     |                               | ☆ 🚳          |
| PERKULIAHAN DAR                                  | ING                               | 🗖 🖣 🖪 Muhama                                        | ad Nurdin Abdul Muhaemin`     |              |
| UNIVERSITAS SANGGA BL                            | JANA                              |                                                     | 💱 Dashboard                   |              |
| PRV                                              |                                   |                                                     | 👤 Profile                     | 2            |
| Dashboard Panduan - Petunjuk UTS                 | Genap 2019/2020 (Dosen) Daftar Ma | ta Kuliah Lupa Password ? English (en) <del>-</del> | Grades                        | ٩            |
|                                                  |                                   |                                                     | Preferences                   |              |
| Dashboard                                        |                                   |                                                     | Ex sol on                     | se this page |
|                                                  |                                   |                                                     | Switch role to                | 1            |
| Latest announcements                             |                                   | ×                                                   | 🗉 🣥 Navigation                |              |
| Add a new topic                                  |                                   |                                                     | Dashboard                     |              |
| PENTING !!! SURAT EDARAN dari Wakil Rektor 1 USE | YPKP                              |                                                     | <ul> <li>Site home</li> </ul> |              |
| 25 Feb, 19:29 Muhamad Nurdin Abdul Muhaemin      |                                   |                                                     | Site pages                    |              |
| PENYELENGGARAAN PEMBELAJARAN DARING              |                                   |                                                     | ✓ My courses                  |              |

4. Selanjutnya pilih Edit profile

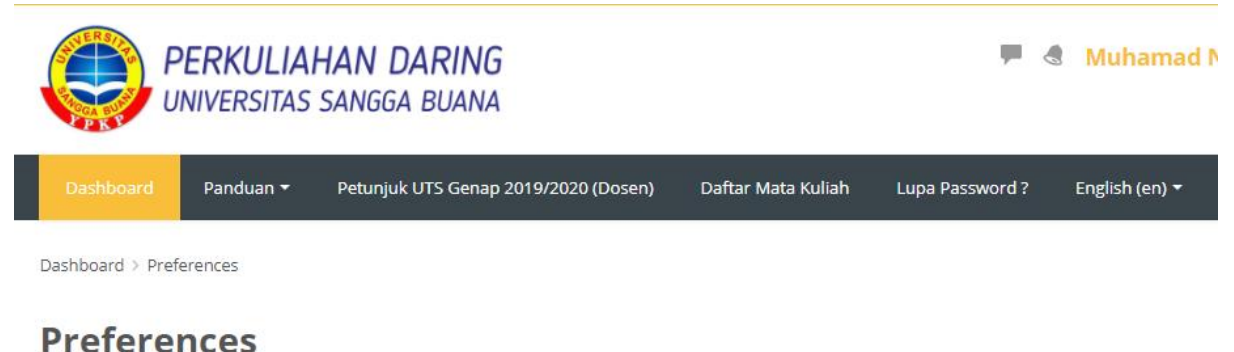

# User account

Edit profile
 Change password

- Preferred language
- Forum preferences
- Editor preferences
- Course preferences
- Calendar preferences
- Message preferences
- Notification preferences

#### Roles

- This user's role assignments
- Permissions
- Check permissions

### Repositories

Manage instances

5. Setelah muncul tampilan **Edit profile**, cari field untuk mengatur **email**, dan lengkapi/ubah dengan **email** anda **yang aktif**, email tersebut diperlukan terutama untuk keperluan agar anda bisa melakukan **recovery password** sendiri.

| <ul> <li>General</li> </ul>          |                                                                                                    |
|--------------------------------------|----------------------------------------------------------------------------------------------------|
| Username 🕐                           | muhamad.nurdin                                                                                                    |
| Choose an authentication<br>method 🕐 | Manual accounts                                                                                                    |
| Suspended account ③                  |                                                                                                    |
|                                      | The password must have at least 8 characters, at least 1 digit(s), at least 1 lower case letter(s), at least 1 upper case letter(s), at least character(s) such as as *, -, or # |
| New password ⑦                       | Click to enter text 🖉 🔍                                                                                                    |
| Force password change                |                                                                                                    |
| First name *                         | Muhamad Nurdin Lengkapi/ubah dengan email anda                                                                                                    |
| Surname *                            | Abdul Muhaemin yang aktir :                                                                                                    |
| Email address *                      |                                                                                                    |
| Email display                        | Hide my email address from everyone                                                                                                    |
| City/town                            | Bandung                                                                                                    |
| Select a country                     | Indonesia 🔻                                                                                                    |
| 5. Selanjutnya scrol                 | l ke bawah dan klik tombol Update profile                                                                                                    |

## Edit profile

#### LAKUKAN LANGKAH INI SAAT ANDA LUPA PASSWORD !

Lakukan recovery dengan EMAIL AKTIF yang anda daftarkan pada sistem !

1. Akses alamat <u>http://kuliahonline.usbypkp.ac.id/</u>, klik menu Lupa Password ? untuk masuk ke halaman recovery password.

| PERKULIAHAN DARING<br>UNIVERSITAS SANGGA BUANA |           |                                      |                    |                 | 🛔 Nama Pe         | Nama Pengguna 4 Password > |   |  |  |
|------------------------------------------------|-----------|--------------------------------------|--------------------|-----------------|-------------------|----------------------------|---|--|--|
| Halaman depan                                  | Panduan 🔻 | Petunjuk UTS Genap 2019/2020 (Dosen) | Daftar Mata Kuliah | Lupa Password ? | Indonesian (id) 🕇 | Cari kursus                | ٩ |  |  |
|                                                |           |                                      |                    |                 |                   |                            |   |  |  |

atau ketika anda tidak tepat memasukan password saat login maka akan muncul tampilan seperti berikut :

|   | Masuk                                       | Ini yang pertama kali Anda kesini?                                                                                                    |  |  |  |  |
|---|---------------------------------------------|----------------------------------------------------------------------------------------------------|--|--|--|--|
| ( | 🛕 Kesalahan saat login, silahkan ulang lagi | <b>Elearning USB YPKP</b><br>Digunakan untuk kegiatan pembelajaran, kuis online dan interaksi secara sinkron maupun asinkron<br>Untuk dapat mengakses laman ini, Anda harus terdaftar sebagai Mahasiswa/ Dosen USB YPKP<br>Silakan hubungi BAAK untuk mendaptkan akses |  |  |  |  |
|   | Nama Pengguna                               |                                                                                                    |  |  |  |  |
|   | Password                                    |                                                                                                    |  |  |  |  |
|   | Remember username                           | Klik link ini untuk masuk ke halaman<br>recovery password !                                                                                                    |  |  |  |  |
|   | Masuk                                       |                                                                                                    |  |  |  |  |
|   | Lupa nama pengguna dan password Anda?       |                                                                                                    |  |  |  |  |
|   | Cookie barus diaktifkan nada browser Anda 🔊 |                                                                                                    |  |  |  |  |

2. Maka akan muncul halaman recovery password, langkah selanjutnya masukan nama pengguna atau email yang anda daftarkan pada sistem.

| Halaman depan                                                                                                    | Panduan 🔫                                | Petunjuk UTS Genap 2019/ | 2020 (Dosen) | Daftar Mata Kuliah | Lupa Password ?      | Indonesian (id) 👻          | Cari kursus     | ٩ |  |  |
|----------------------------------------------------------------------------------------------------|------------------------------------------|--------------------------|--------------|--------------------|----------------------|----------------------------|-----------------|---|--|--|
| Depan > Masuk > Pass                                                                                                    | Depan > Masuk > Password yang terlupakan |                          |              |                    |                      |                            |                 |   |  |  |
| Untuk mereset kata sandi Anda, masukkan nama pengguna atau alamat email Anda di bawah. Jika<br>kami dapat menemukan data Anda di database, email akan dikirimkan ke alamat email Anda,<br>dengan instruksi bagaimana untuk mendapatkan akses kembali. |                                          |                          |              |                    |                      |                            |                 |   |  |  |
| Cari berdasarl                                                                                                    | Cari berdasarkan nama pengguna           |                          |              |                    |                      |                            |                 |   |  |  |
| Nama Pen                                                                                                    | ngguna                                   |                          |              |                    |                      |                            |                 |   |  |  |
| Cari berdasarl                                                                                                    | ca<br>kan alamat                         | ri<br>t email            |              |                    | Masukan<br>email, sa | nama peng<br>Iah satu saja | guna atau<br>a! |   |  |  |
| Alamat                                                                                                    | t Email                                  |                          | <b>*</b>     |                    |                      |                            |                 |   |  |  |
|                                                                                                    | Ca                                       | ari                      |              |                    |                      |                            |                 |   |  |  |

- 3. Jika Anda memberikan username atau alamat email yang benar maka seharusnya sudah ada email yang dikirim kepada email Anda, yang berisi petunjuk untuk mengonfirmasi dan menyelesaikan penggantian kata sandi.
- 4. Jika masih ada kendala silahkan kirim email ke : <u>elearning@usbypkp.ac.id</u> atau hubungi Call Center Direktorat Sistem Informasi : 0817 7925 3619 (WA Only).